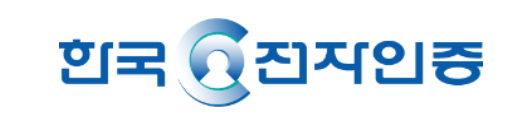

# 비대면인증으로 쉽고 빠르게~! 한국전자인증 비대면인증서 신청 가이드

- 4. 한국전자인증에서 서류 검증이 완료되면 인증서 발급메일을 통해 인증서를 발급받습니다. (영업일 기준 최대 1일 소요)
- -> 비영리,공공기관 법인사업자 서류업로드 시 신청 제한될 수 있음(법인등기부등본 없을 경우 비대면신청 불가)
- (이미지 파일(JPG/PNG/PDF, 최대 용량 5MB)
- 3. 신청일 포함 7일 이내 발급한 구비서류를 전자문서지갑으로 보내거나 업로드(대표자 전자서명 필요) 합니다.
- **계좌인증**(개인사업자 -> 대표자 개인 계좌정보 / 법인사업자 -> 법인명의 계좌 + 대표자 개인 계좌정보)을 합니다.
- 2. 사업자 신청서와 개인범용 신청서를 작성한 후 신분증인증(신청인의 주민등록증 또는 운전면허증 준비)과
- 1. 비대면 인증서 신청하기 버튼을 클릭하고 약관동의 후 휴대폰 본인인증을 합니다. (본인명의 휴대폰으로만 인증 가능)

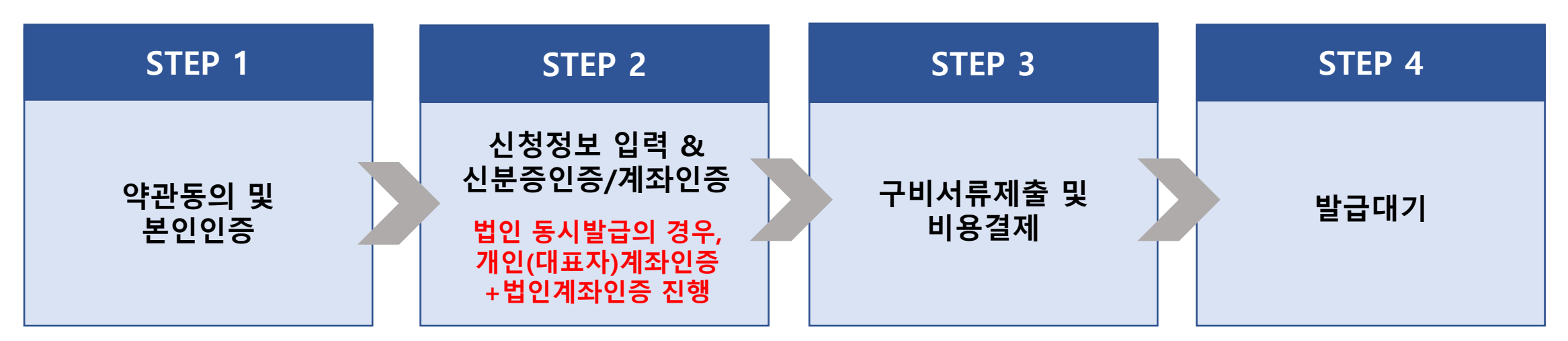

- 단, 대리인 또는 대표자가 2인 이상인 업체의 신청은 불가하며, 등기부등본이 없는 법인사업자도 신청 불가합니다.
- ※ 개인사업자/ 법인사업자의 대표자 신청 가능

# 비대면인증 신청절차

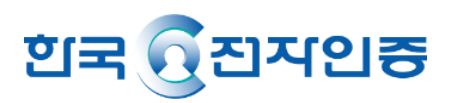

## STEP 1. 약관동의 및 본인인증

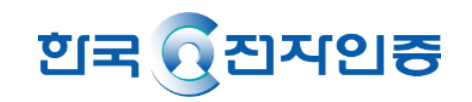

1. 사업자+개인범용 또는 사업자범용 비대면 신청하기 선택

\*\* 대리인 또는 대표자가 2인 이상인 업체 신청 불가/ 등기부등본 없는 법인사업자 신청 불가

- 2. 약관동의 체크 (\* 타이틀을 클릭하면 상세 약관내용 확인 가능)
- 3. 휴대폰 본인인증하기

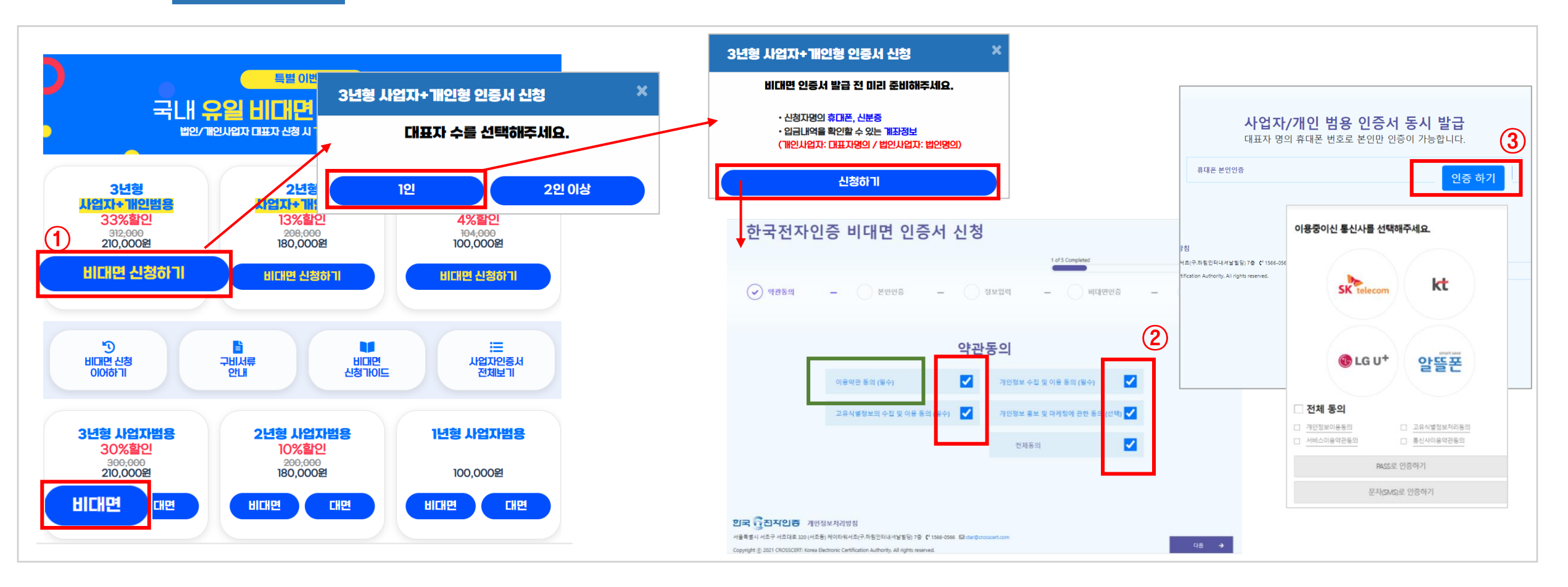

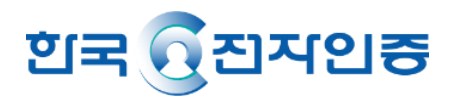

- 1. 사업자번호 입력 후 인증서 신청서 작성
  - 사업자 비대면 선택 시, <mark>사업자 정보 입력</mark>(회사전화번호/ 조회용번호/ 이메일 /주소 등)
  - 사업자+개인범용 선택 시, <mark>사업자 정보 입력</mark>과 <mark>대표자 정보 입력</mark>
  - \*\* 조회용번호는 영문, 숫자 조합 4자리로 고객이 설정, 인증서발급 시 필요하기 때문에 반드시 기억해야 함

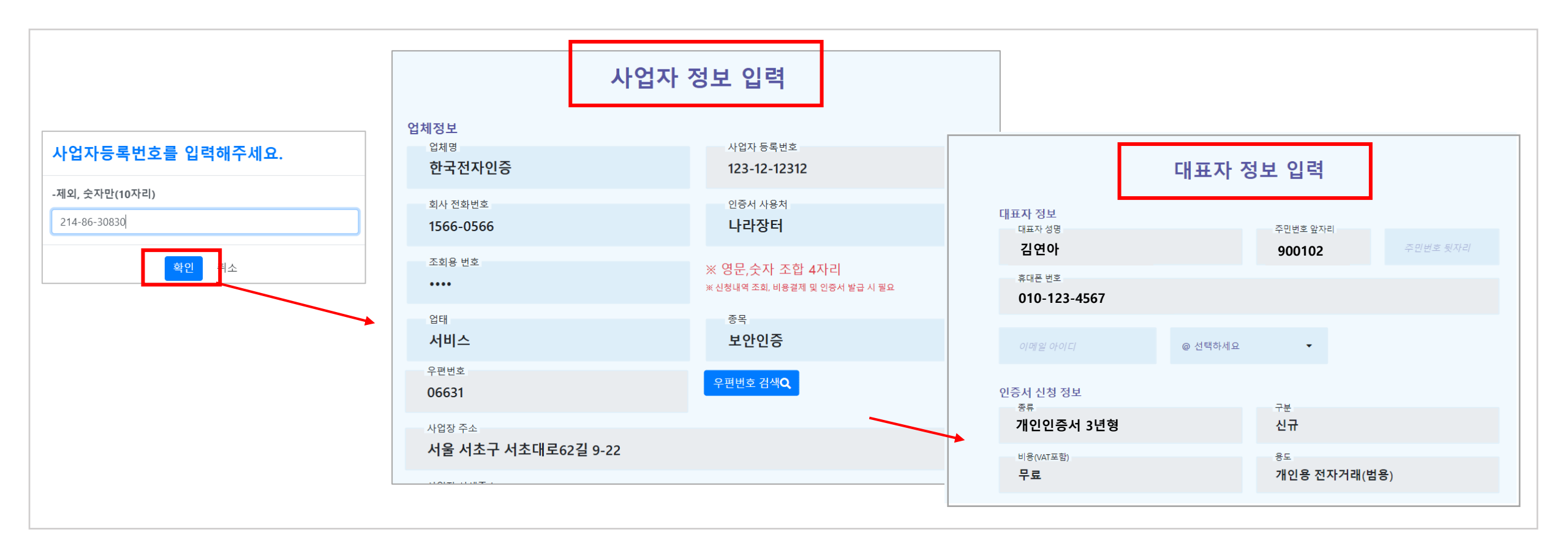

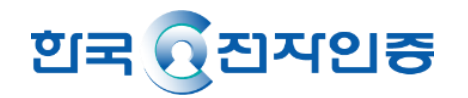

2. 신분증 인증 – 인증하기 버튼 클릭 \*\* 반드시 주민등록증 또는 운전면허증 원본 실물을 촬영

- 운전면허증의 경우 적성검사, 갱신 기간 내 유효한 신분증만 가능

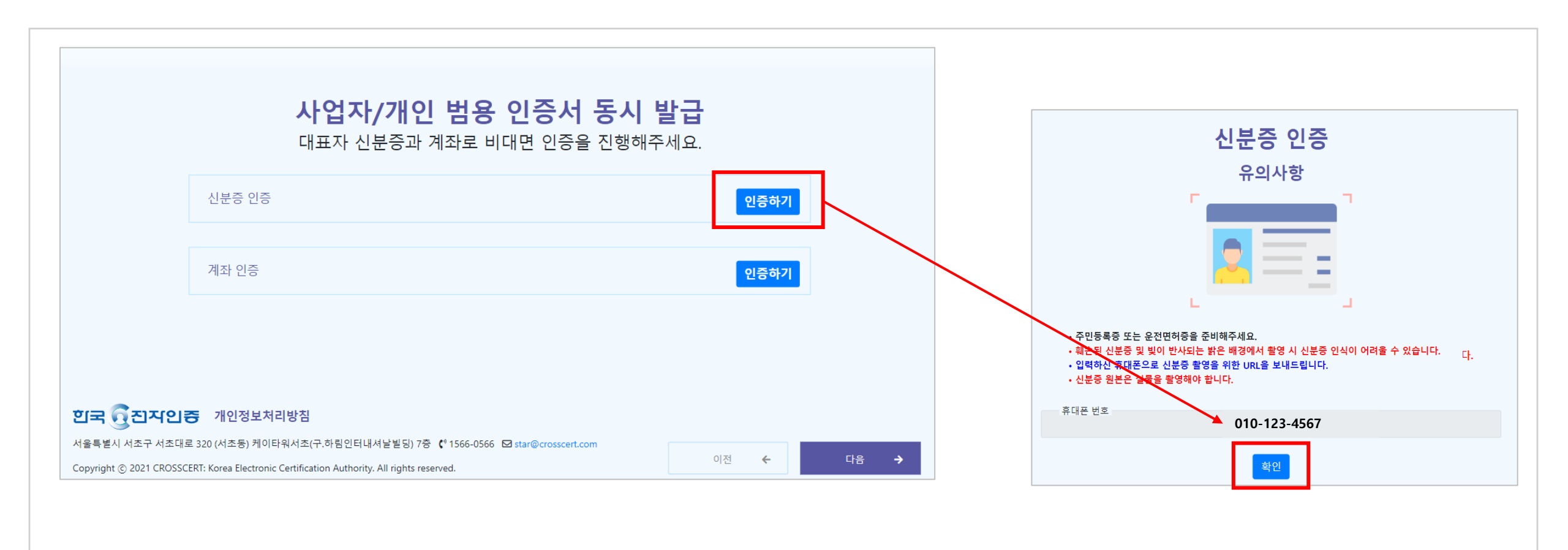

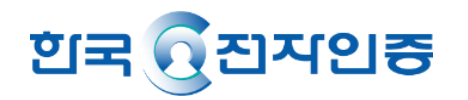

- 3. 휴대폰 문자로 받은 URL클릭하여 신분증 촬영하기
  - 빛이 반사되지 않도록 주의해주세요.
  - 문자로 발송한 신분증 인증 URL은 24시간 유효합니다.
- 4. 촬영한 신분증을 확인하고 확인 버튼 클릭 (운전면허증의 경우 적성검사, 갱신 기간 내 유효한 신분증만 가능)
  5. PC에서 인증완료 버튼 클릭

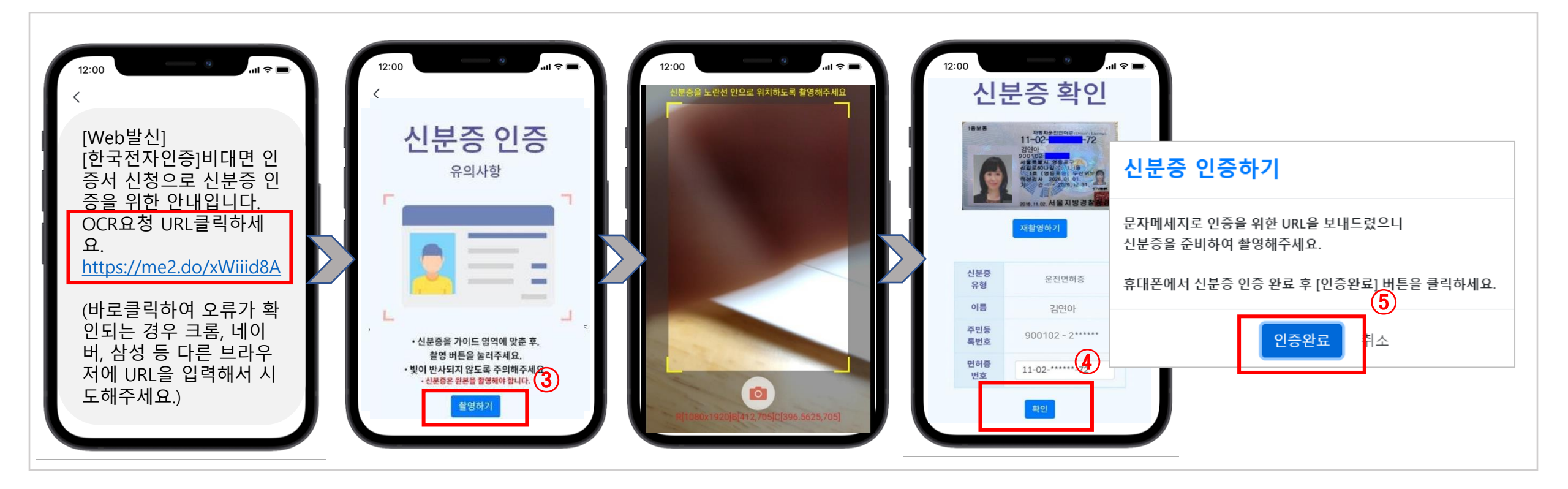

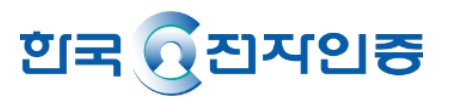

#### 6. 계좌인증 – <mark>인증하기</mark> 버튼 클릭

7. 은행을 선택하고 계좌번호 입력 후 계좌확인 클릭 (개인사업자: 대표자개인 계좌정보/ 법인사업자: 법인명의 계좌정보)

\*\* 사업자+개인범용 동시발급의 경우, 법인사업자는 대표자(개인계좌) 인증 추가

- 8. 상기 계좌로 입금된 입금자명 앞에 4자리 숫자를 입력한 후 인증하기 클릭
  - 인증번호를 3회 이상 잘못 입력하는 경우 동일계좌 10분간 재인증 불가/ 은행점검시간(매일 23:30~00:30) 계좌인증 불가
- 9. 계좌인증이 성공하면 신청이 완료되고 확인을 누르면 비대면 서류제출로 이동

| 비대면 인증                          |                           | <sub>예금주명</sub><br>한국전자인증                                                                                |
|---------------------------------|---------------------------|----------------------------------------------------------------------------------------------------|
| 신분증 인증과 계좌 인증 후 신청이 완료됩니다.      | 법인 계좌(예금주) 인증             | • 입력하신 계좌로 1원을 송금해드립니다.<br>• 입금자명(O O O O 전자인증)에 기재된 숫자 4자리를 입력해주세요.                                     |
| 신분증 인증<br>※신분증 원본 실물을 촬영해야 합니다. | 금융기관 선택<br><b>산업은행</b>    | • 연당인모들 잘못 접역할 경우 동물한 계좌도 10분간 세인당이 물가야오니<br>정확하게 입력해주세요.<br>• 은행 점검 시간(매일 23:30 ~ 00:30)에는 계좌인증이 불가합니다. |
| 계좌 인증 계좌 인증하기                   | 금융기관 선택                   | 전자인증                                                                                                    |
|                                 | 세솨번호<br>1033788680010     | 8<br>인중하기                                                                                                |
|                                 | <sub>예금주명</sub><br>한국전자인증 | 신청이 완료되었습니다.<br>비대면 서류제출을 시작합니다.                                                                         |
|                                 | (7)<br>계좌확인               | 9           확인                                                                                           |

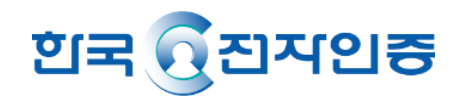

업로드 구비서류 준비 시 주의사항(1)

#### 개인/ 법인사업자 공통 : 사업자등록증명원

#### ※ 제출 전 반드시 확인해주세요!

#### 사업자등록증이 아닌 사업자등록증명원으로 제출해 주셔야 합니다. (홈택스, 정부24에서 제출용으로 발급)

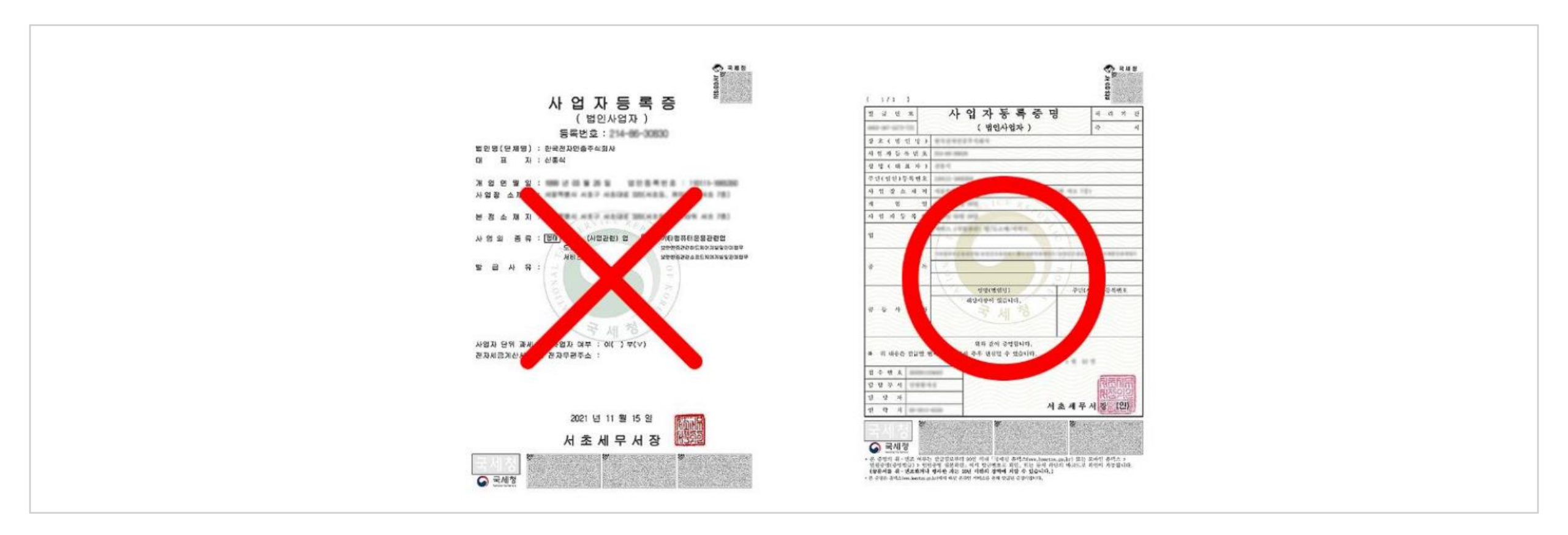

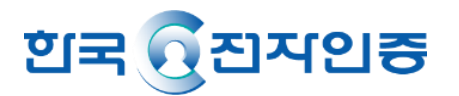

업로드 구비서류 준비 시 주의사항(2)

#### 법인사업자 대표자 : 법인등기부등본 (대리인 신청 불가, 등기부등본 없는 경우 신청 불가)

#### ※ 제출 전 반드시 확인해주세요! 등기사항전부증명서[제출용]으로 제출해 주셔야 합니다.

| 통기번호 16655 리리O 키 大 너 키                                                                                                    |                                                                                                    |
|----------------------------------------------------------------------------------------------------|----------------------------------------------------------------------------------------------------|
| 동독번회 INGHI 실종감공 세술국가                                                                                                    |                                                                                                    |
| 상 호 한국전자인증 주식회사                                                                                                    | . 변경                                                                                                    |
| 본 정 서울특별시 서초구 서초대로 320(서초도)                                                                                                    | 2011.10.31 도로                                                                                                    |
| e e rarigition lastin des las ()                                                                                                    | 명주소<br>2013.07.01 등기                                                                                                    |
| 공고양법 최시의 인터넷 홈케                                                                                                    | <u>2011.03.25 변경</u><br>2012.03.20 등기                                                                                                    |
| 1주의 금액 금 500 원                                                                                                    | 2000.05.07 변경<br>2000.05.16 두기                                                                                                    |
| 발행할 주식의 총수 80,000,000 주                                                                                                    | 2010.03.19 변경<br>2010.03.31 등기                                                                                                    |
| 발행주식의 총수와<br>그 종류 및 각각의 수 자본금의 액                                                                                                    | 변경연월일<br>두기여위의                                                                                                    |
| 발행주식의 총수 19,000,000<br>보통주식 19,000,0 , 0,729,624,500 원                                                                                                    | 2021.08.25 변경<br>2021.09.06 등기                                                                                                    |
|                                                                                                    | a an an M -1                                                                                                    |
| 1. 전자가테란린 인증보안사비안입<br>2. 도마인문투서비스업<br>3. 전자치수단에 의한 금융결제 관재<br>4. 지식정보보안관련 개발, 제조, 또, 컨설팅서비즈업<br>(2010) 추가 2010                                                                                                    | 12.03.20 등기><br>12.03.20 등기><br>12.03.20 등기><br>12.03.20 등기>                                                                                                    |
| 1. 현재거제관련 민준보안시제작업 10 2010, 2017 2010, 2017 2010, 2017 2010, 2017 2017 2017 2017 2017 2017 2017 2017                                                                                                    | 12.03.20 동기><br>12.03.20 동기><br>12.03.20 동기><br>12.03.20 동기><br>12.03.20 동기><br>12.03.20 동기>                                                                                                    |
| 1. 현지거제 단련 단중보안 시비표 20<br>2. 도덕건동자 비스업<br>3. 현지취수업에 비싼 관중관계 지도 20<br>4. 시작정보안전단권 개발, 지도 20<br>5. 소프트웨어의 개별, 제조, 카이드 이너엄<br>4. 사용 2보안전권 개발, 지도 20<br>5. 소프트웨어의 개별, 제조, 카이드 이너엄<br>4. 사용 2보안 10, 10, 10, 10, 10, 10, 10, 10, 10, 10,                                                                                                    | 12.03.20 동기><br>12.03.20 동기><br>12.03.20 동기><br>12.03.20 동기><br>12.03.20 동기><br>12.03.20 동기><br>12.03.20 동기><br>12.03.20 동기>                                                                                                    |
| 1. 한자거대한 연 (영상 보안 이 바람함)<br>2. 도덕인동씨비스업<br>3. 한자취수단에 의한 금융쉽게 되었다. 컨설팅서비즈(1)<br>4. 시작정보보안한권 개발, 제조, 판가, 신내업<br>4. 시작정보안한권 개발, 제조, 판가, 신내업<br>4. 시작정보안한권 개발, 제조, 판가, 신내업<br>4. 시작정보안 3. 비가, 지조, 판가, 신내업<br>4. 시작정보안 3. 비가, 지조, 판가, 신내업<br>4. 시작정보안 3. 비가, 지조, 판가, 신내업<br>4. 시작정보안 3. 비가, 지조, 판가, 신내업<br>4. 시작정보안 3. 비가, 지조, 판가, 신내업<br>4. 시작정보안 3. 비가, 지조, 판가, 신내업<br>4. 시작정보안 3. 비가, 지조, 판가, 신내업<br>4. 시작정보안 3. 비가, 지조, 판가, 신내업<br>4. 시작정보안 3. 비가, 지조, 판가, 신내업<br>4. 시작정보안 3. 비가, 전자, 제조, 판가, 신내, 신, 비가, 가, 20, 10, 10, 10, 10, 10, 10, 10, 10, 10, 1                                                                                                    | 12:05:20 %7><br>12:05:20 %7><br>12:03:20 %7><br>12:03:20 %7><br>12:03:20 %7><br>12:03:20 %7><br>12:03:20 %7><br>12:03:20 %7><br>12:03:20 %7><br>12:03:20 %7><br>12:03:20 %7><br>12:03:20 %7>                                                                                                    |
| 1. 전자기례단턴 건승보안스시배요함<br>2. 도덕전동자세스업<br>3. 전자취수단에 비싼 문용쉽게 도구<br>4. 시작정보안전란전 개발, 제조, 가수, 건설당시트(2)<br>5. 스프트웨어의 개별, 제조, 가수, 건설당시트(2)<br>6. 부능산 입대업<br>9. 바이오컴퓨터 및 바이오에너지 연구개발, 제조 및 판매업<br>9. 한제 LT에 지난, 전문가관, 제조 및 판매업<br>9. 한제 LT에 신문가방, 제조 및 판매업<br>10. 그런 IT 비지니스 연구개발, 제조 및 판매업<br>10. 그런 IT 비지니스 연구개발, 제조 및 판매업<br>2012.03.16 추가 201<br>(2012.03.16 추가 201<br>(2012.03.16 추가 201<br>(2012.03.16 추가 201)                                                                                                    | 12.05.20 €7>><br>12.05.20 €7>><br>12.03.20 €7>><br>12.03 |
| 1. 현재거제 관련 (연소보 (아내 작업)<br>2. 도덕인동사비스업<br>3. 현자취수단에 비한 관광관계 · · · · · · · · · · · · · · · · · · ·                                                                                                    | 12. (6). 20 등 7)><br>12. (6). 20 등 7)><br>13. (7). 20 등 7)><br>13. (7). 20 등 7)><br>13. (7). 20 = 7). 20 = 7). 20 = 70. 20 = 70. 20                                                                                                    |
| 1. 현자기재단된 인종보안시비생업<br>2. 도매인통係사비소업<br>3. 현자취수단에 희한 등용권계 또한 전성당시지(2)<br>4. 시작정보보안된권 개발, 제조, 관기, 기대업<br>4. 시작정보보안된 개발, 제조, 관기, 기대업<br>4. 지정정보안된 개발, 제조, 관기, 기대업<br>4. 지정정보안된 개발, 제조, 관기, 기대업<br>4. 지정정보안된 개발, 제조, 관기, 기대업<br>4. 지정정보안된 개발, 제조, 관기, 기대업<br>4. 지정정보안, 지, 기대, 기대법<br>4. 지정정보안, 지, 기대법<br>4. 지정정보안, 지, 기대법<br>4. 지정권<br>4. 지정정보안, 지, 기대법<br>4. 지정정보안, 지, 기대법<br>4. 지정정보안, 지, 기대법<br>4. 지정정보안, 지, 기대법<br>4. 지정정보안, 지, 기대법<br>4. 지정정보안, 지, 기대법<br>4. 지정정보안, 지, 기대법<br>4. 지정정보안, 지, 기대법<br>4. 지정정보안, 지, 기대법<br>4. 지정권<br>4. 지정정보안, 지, 기대법<br>4. 지정권<br>4. 지정권<br>4. 지정권<br>4. 지정권<br>4. 지정권<br>4. 지정권<br>4. 지정권<br>4. 지정권<br>4. 지정권<br>4. 지정권<br>4. 지정권<br>4. 지정권<br>4. 지정권<br>4. 지정권<br>4. 지정권<br>4 | 12. (16.) 전 중기><br>12. (15.) 전 중기><br>12. (15.) 전 중기><br>12. (15.) 전 중기><br>12. (15.) 전 중기><br>12. (15.) 전 중기><br>12. (15.) 전 중기><br>12. (15.) 전 중기><br>12. (15.) 전 중기><br>12. (15.) 전 중기><br>12. (15.) 전 중기><br>13. (15.) 전 중기><br>13. (15.) 전 중기><br>13. (15.) 전 중기><br>13. (15.) 전 중기><br>14. (15.) 전 중기><br>15. (15.) 전 중기><br>15. (15.) 전 70<br>15. (15.) 전 70<br>15. (15.) $\overline{15.}$                                                                                                    |

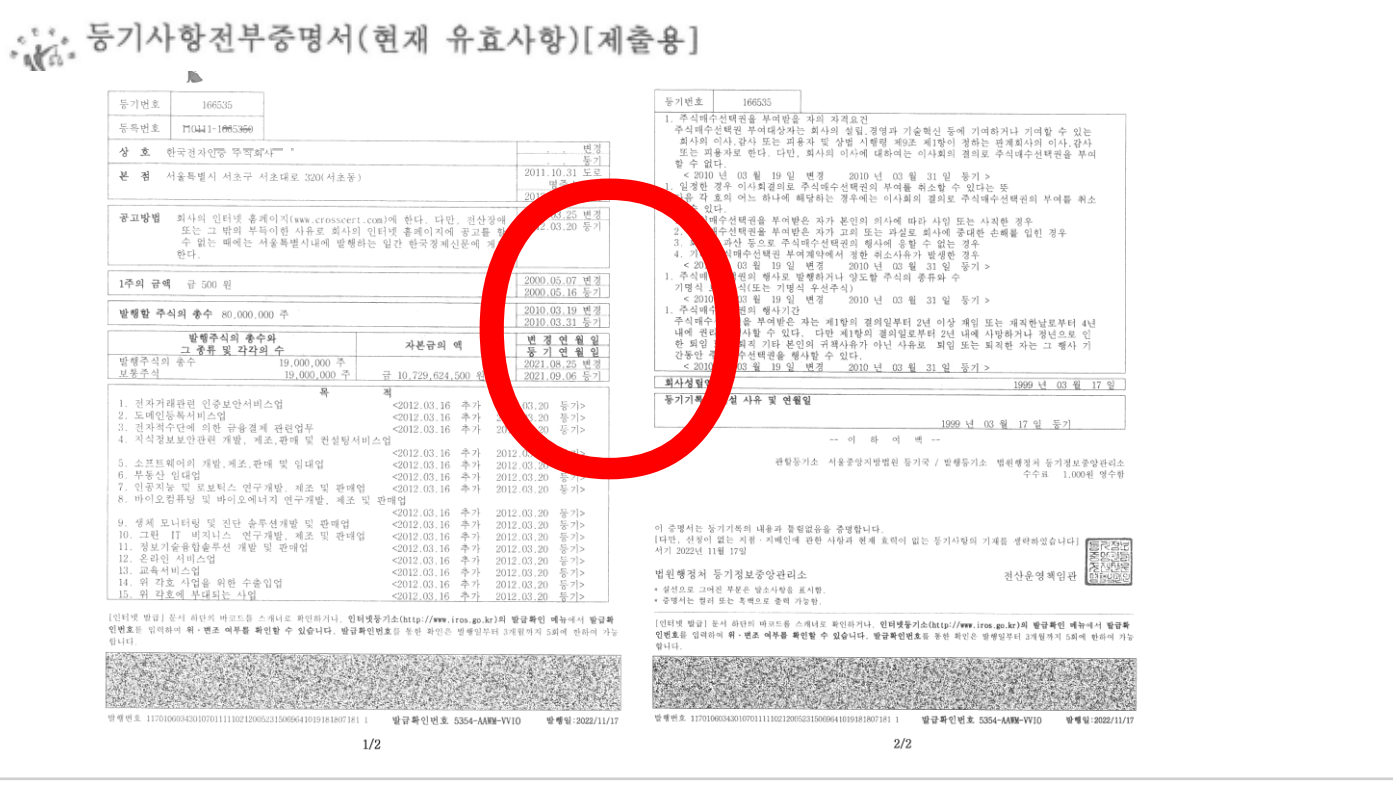

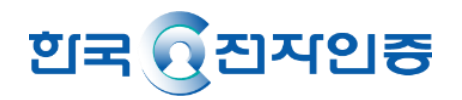

1. 구비서류 제출 – 파일/사진 업로드 방법

개인사업자 대표자 : 사업자등록증명원 (대리인은 신청 불가)

법인사업자 대표자 : (1) 사업자등록증명원 / (2) 법인등기부등본 (대리인 신청 불가, 등기부등본 없는 경우 신청 불가)

- 파일/사진 업로드 클릭하여 >제출하기 클릭> 사업자등록증명원 이미지 제출> 대표자 전자서명을 하면 완료됩니다.

[구비서류 주의사항] 신청일 포함 7일 이내 발급한 서류/ 이미지 파일(JPG/PNG/PDF, 최대 용량 5MB)만 가능)

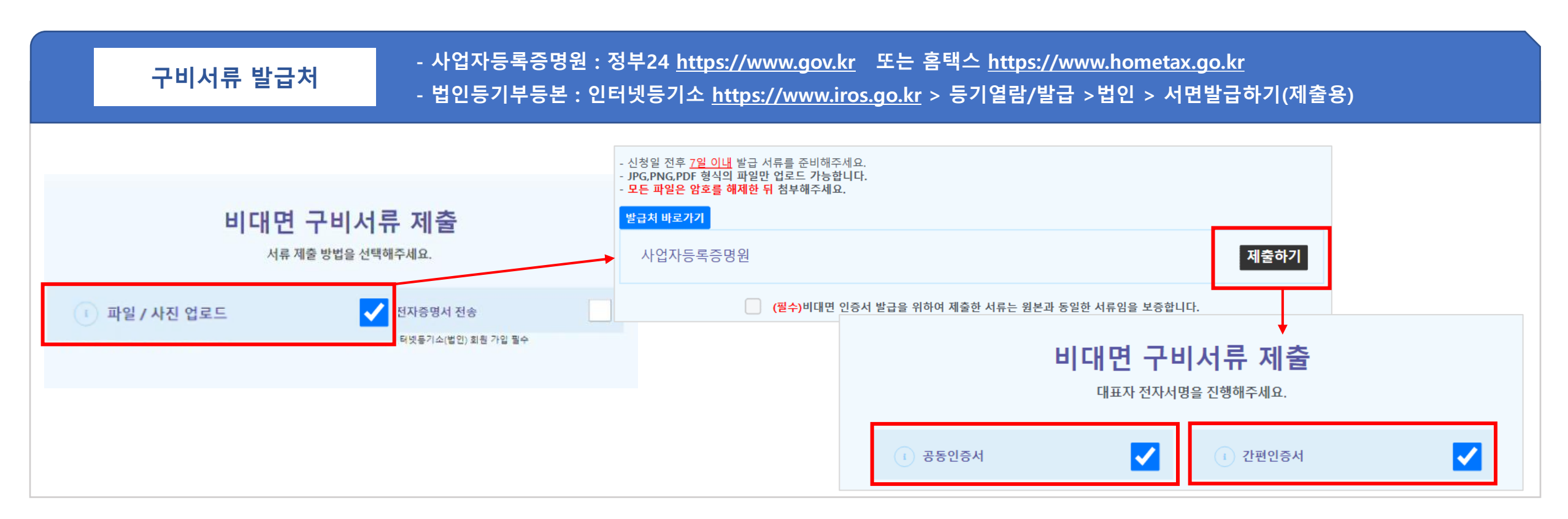

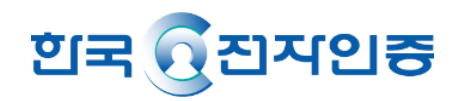

#### 1. 구비서류 제출 – 전자증명서 전송방법

※ 정부24 또는 카카오톡 앱에서 전자지갑으로 사업자등록증명을 발급 받은 후 제출기관 한국전자인증 으로 선택하여 전송 (법인대표자의 경우 법인등기부등본 추가)

- 전자증명서 전송을 선택한 후 > 결제완료 > 하단 전자증명서 제출을 클릭하면 가이드를 보실 수 있어요.

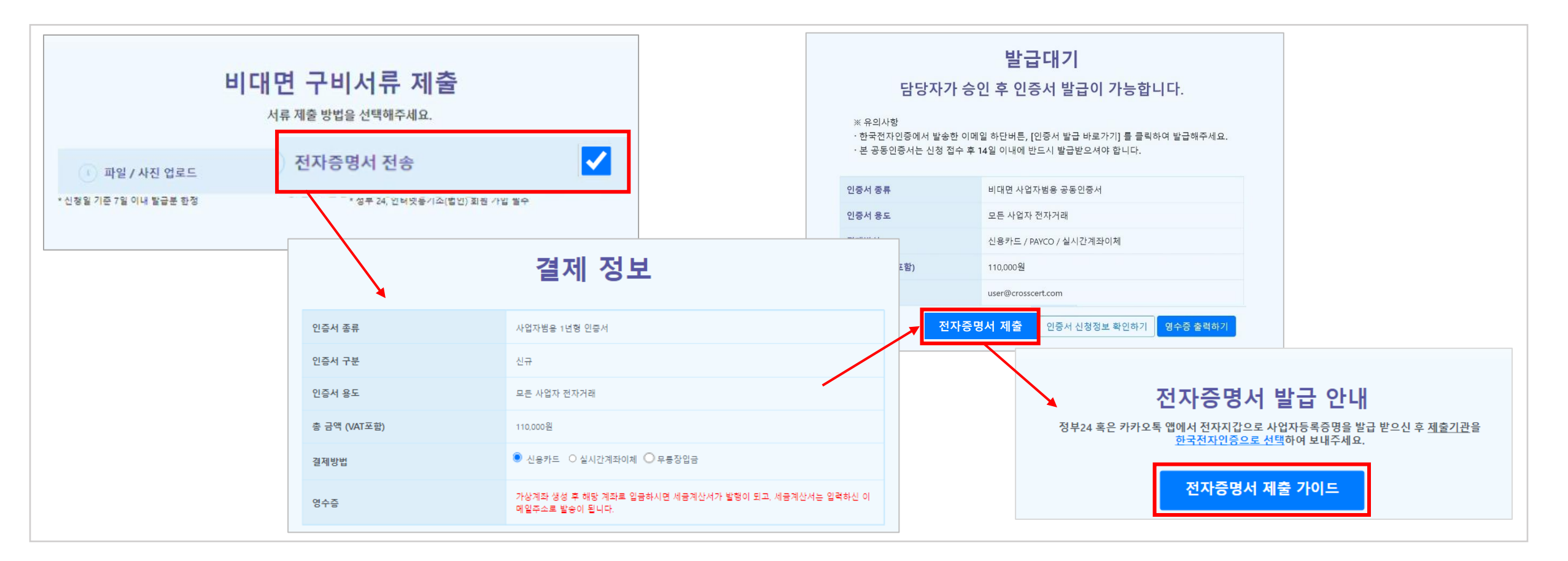

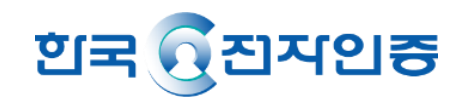

2. 신용카드 / 실시간계좌이체/ 무통장입금 중 선택하여 비용 결제
① 신용카드 선택한 경우 -> 이니시스 약관 동의 후 카드사 선택
② 가상계좌 선택한 경우 -> 이니시스 약관 동의 후 은행 선택

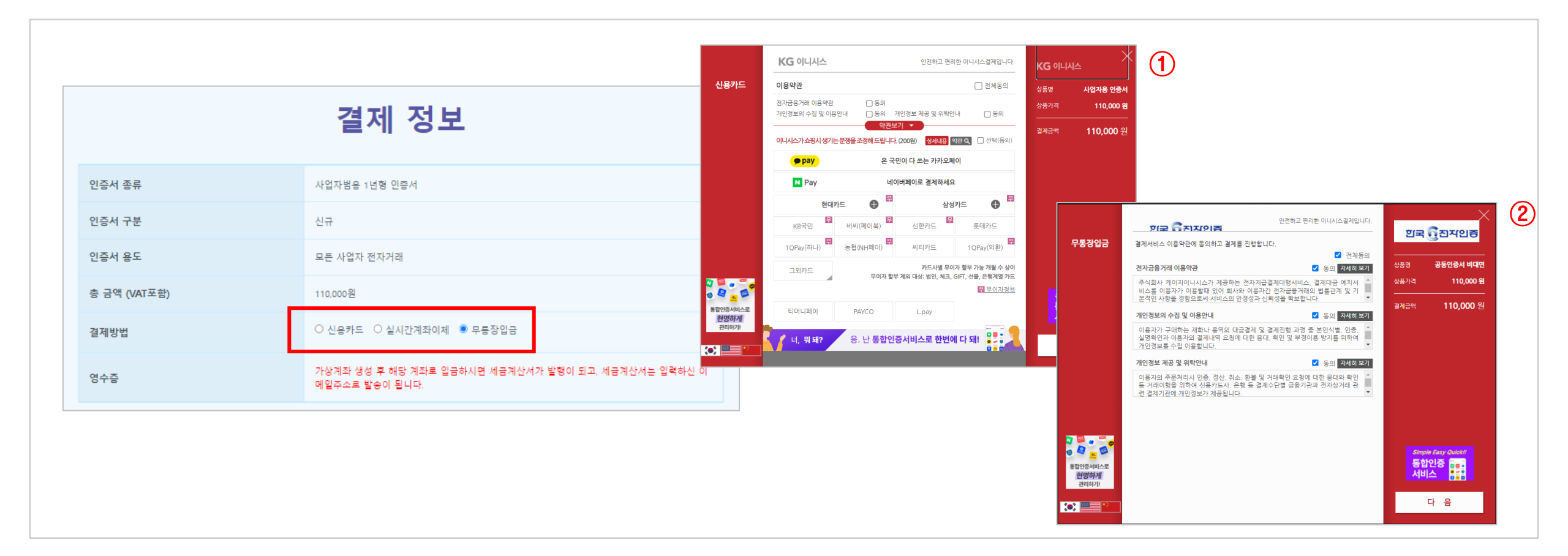

### STEP 4. 발급 대기

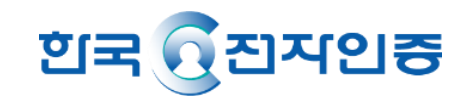

#### 1. 결제가 완료되면 신청이 모두 완료되었습니다.

- ① 신용카드 선택 시, 심사 진행
- ② 가상계좌 선택 발급완료 창이 뜨고 입금이 완료된 후 심사 진행
- ③ 하단 인증서 신청정보 확인하기 버튼을 클릭하면 신청서 인쇄 가능

#### ※ <mark>사업자+개인범용인증서</mark> 발급 시, 발급메일은 따로 발송되오니 <mark>각각 발급 받아주세요!</mark>

| 한국전자인증 비대면 인증서 신청                                                                                                    |          | 한국전자인                  | 증 비대면 인증                                                 | 서 신청     |                        |                                       |                                                                                         |                            |                         |            |                            |
|----------------------------------------------------------------------------------------------------|----------|------------------------|----------------------------------------------------------|----------|------------------------|---------------------------------------|-----------------------------------------------------------------------------------------|----------------------------|-------------------------|------------|----------------------------|
|                                                                                                    |          |                        |                                                          |          |                        |                                       |                                                                                         | 흰국() 친자인종                  |                         |            | 비대면 사업자법용 인증서 인증서 신청정보 확인히 |
| ····································                                                                                                    | · 🕜 본인인증 | · - 🕢 정보입력 - 🕢 비대면인증 - | ♥ 비용결제                                                   | (✔) 약관동의 | - 🕑 본인인증               | - ( ) 정보입력 - ( ) 비대면인증 - (            | 비용결제                                                                                    | 비대면 사업자범용 인증서 인증           | 서 신청정보 확인하기             |            |                            |
| 발급대기<br>1 담당자가 승인 후 인증서 발급이 가능합니다.                                                                                                    |          |                        | 발급 대기                                                    |          |                        |                                       | • 대표자 정보                                                                                |                            |                         |            |                            |
|                                                                                                    |          |                        | 가상계좌로 입금하시면, 담당자가 승인 후 인증서 발급이<br>가능합니다.                 |          |                        |                                       | 업재정보                                                                                    | 한국전자인증                     | 사업자등록번호                 | 123-112345 |                            |
| ※유의사항<br>· 한국전자인영어서 발송한 이메일 하단바른, [인정서 발급 바르가기] 를 클릭하여 발급해주세요.<br>- 그 국민정사는 내적 경소 ★ + 40 이내에 내는 내 방금과 이상에 되니?                                              |          |                        |                                                          |          |                        | 대표자성명                                 | 신음식                                                                                     | 회사변호                       | 02-3444-4555            |            |                            |
|                                                                                                    |          |                        |                                                          |          |                        | 주소                                    |                                                                                         | 서울 서초구 서초대로 320 하링빌딩 74    |                         |            |                            |
| · 전 중 전 경 시 전 전 영 법 후 M 문 이 내 에 인도시 알 입 전도 제 약 입 거 나.                                                                                                    |          |                        | ※ 음의사람<br>- 아직 입금의 관교 원 것이 아닙니다.<br>- 하지 "사사회에도 의 근표폰 레이 |          |                        | • 대리안정보                               |                                                                                         |                            |                         |            |                            |
| 인증서 중                                                                                                    | -F       | 비대면 사업자범용 공동인중서        |                                                          |          | -1-1-10-001m B 0-11-0m |                                       |                                                                                         | 위엄자아동                      | 01015                   | 주면변호 앞 7자리 | 000102 344444              |
| 인증서 용                                                                                                    | 도        | 모든 사업자 전자거래            |                                                          |          | 인증서 종류                 | 사업자범용 1년형 인증서                         |                                                                                         | 회사변호                       | 02-3789-3123            | 유대폰변호      | 010-3444-4555              |
| 결제방식                                                                                                    |          | 신용카드 / PAYCO / 실시간게좌이체 |                                                          |          | 인증서 구분                 | 신규                                    |                                                                                         | 주소                         | 서울 서초구 서초대로 220 하집별당 7층 |            |                            |
| 총 금액 (                                                                                                    | /AT포함)   | 110,000원               |                                                          |          | 이즈서 유도                 | 모든 사여자 전자기리                           |                                                                                         |                            |                         |            |                            |
| Email                                                                                                    |          | user@crosscert.com     |                                                          |          | Com 0-4                |                                       |                                                                                         | <ul> <li>인증서 정보</li> </ul> |                         |            |                            |
|                                                                                                    |          | 인증서 신청정보 확인하기          |                                                          |          | 결제방식                   | 가상계좌                                  | -                                                                                       | 인중서층류                      | 비대면 사업자범용               | 면중서사용처     | 123-112345                 |
|                                                                                                    |          |                        |                                                          |          | 은행명                    | 하나은웹                                  |                                                                                         | 업체                         |                         | 89         |                            |
|                                                                                                    |          |                        |                                                          |          | 가상계좌번호                 | 208-939676-36937                      |                                                                                         |                            |                         |            |                            |
| র ট্রিমম্থ্রক                                                                                                    |          |                        | 여금주영 한국전자인증주식회                                           |          |                        |                                       | 표 안동차 발급은 안동차 동록일로부탁 14일 안에 발급해야 하려. 비열면요(10파리 여성)는 환국전자만동에서 파인이 물가능해드로 만드시 기억하시길 바랍니다. |                            |                         |            |                            |
|                                                                                                    |          |                        | 입금함금액 (VAT표함) 1,100원 (3)                                 |          |                        |                                       |                                                                                         |                            |                         |            |                            |
| 특별시시하구 사하내후 320 형품꾼이니사님범함 78 C*1566-0566 Binelpdesk@crosscet.com<br>right © 2021 CROSSCERT: Korea Electronic Certification Authority, All rights reserved. |          | yn 🔸                   |                                                          | Email    | hajakaa@apupr.com      |                                       |                                                                                         |                            |                         |            |                            |
|                                                                                                    |          |                        |                                                          |          |                        | 이주서 시쳐저님 화이치기                         |                                                                                         |                            |                         |            |                            |
|                                                                                                    |          |                        |                                                          |          |                        | · · · · · · · · · · · · · · · · · · · |                                                                                         |                            |                         |            |                            |

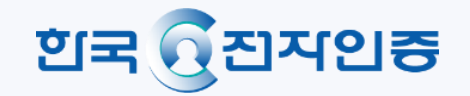

# 감사합니다.

한국전자인증 고객센터

| 콜센터 : 1566-0566

| 이메일 : star@crosscert.com

| 업무시간 : 평일 09:00~18:00 (공휴일, 토요일, 일요일 휴무)